# Konfiguration des Wi-Fi Protected Setup (WPS)-Prozesses auf WAP551- und WAP561-Access Points

## Ziel

Wi-Fi Protected Setup (WPS) ist ein Standard, der die einfache Einrichtung von Wireless-Netzwerken ohne Beeinträchtigung der Netzwerksicherheit ermöglicht. WPS entlastet den Benutzer vom Prozess für Netzwerknamen, Schlüssel und verschiedene andere Konfigurationen. WPS erfordert entweder einen Geräte-PIN-Code (in der Regel eine achtstellige Nummer) oder ein Push-Button-Ereignis (für PBC), damit ein neuer WPS-Anmelder dem Netzwerk beitreten kann.

In diesem Dokument wird die Konfiguration des WPS-Prozesses für WAP551- und WAP561-Access Points erläutert.

### Anwendbare Geräte

WAP551 WAP561

### Softwareversion

·v1.0.4.2

### **Client-Registrierung**

Schritt 1: Melden Sie sich beim Webkonfigurationsprogramm an, und wählen Sie **Wireless > WPS Process aus**. Die Seite *WPS-Prozess* wird geöffnet:

Sie können eine dieser Methoden verwenden, um einen Wireless-Client mit dem WAP-Gerät zu registrieren.

·<u>PIN-Anmeldung</u>: Die persönliche Identifikationsnummer (PIN) befindet sich auf einem Produktetikett oder kann auf der *WPS-Setup-*Seite angezeigt werden.

•<u>PBC-Anmeldung</u> - Die Push Button Configuration (PBC) wird entweder für das Produkt oder über das Softwaredienstprogramm des Geräts ausgeführt.

#### Client-Anmeldung nach PIN-Methode

Führen Sie die unten beschriebenen Schritte aus, um den Wireless-Client per PIN-Methode beim WAP-Gerät zu registrieren.

| WPS Process                       |              |  |  |
|-----------------------------------|--------------|--|--|
| Enrollment                        |              |  |  |
| WPS Instance ID:                  | $\checkmark$ |  |  |
| PIN Enrollment:                   | Start        |  |  |
| PBC Enrollment:                   | Start        |  |  |
| Instance Status                   |              |  |  |
| WPS Status:                       | Enabled      |  |  |
| WPS Configuration State:          | Unconfigured |  |  |
| Transaction Status:               | None         |  |  |
| WPS Operational Status:           | Ready        |  |  |
| AP Lockdown Status:               | Disabled     |  |  |
| Failed Attempts with Invalid PIN: | 0            |  |  |

**Hinweis:** Im Feld *WPS Instance ID (WPS-Instanz-ID*) können Sie die WPS-Instanz auswählen, für die das Gerät registriert werden soll. Der WAP unterstützt jedoch nur eine Instanz von WPS.

| WPS Process                    |                |
|--------------------------------|----------------|
| Enrollment                     |                |
| WPS Instance ID:               | wps1 🔽         |
| PIN Enrollment:                | 12345678 Start |
| PBC Enrollment:                | Start          |
| Instance Status                |                |
| WPS Status:                    | Enabled        |
| WPS Configuration State:       | Unconfigured   |
| Transaction Status:            | None           |
| WPS Operational Status:        | Ready          |
| AP Lockdown Status:            | Disabled       |
| Failed Attempts with Invalid P | IN: 0          |

Schritt 1: Geben Sie die PIN des Wireless-Clients im Feld *PIN Enrollment (PIN-Anmeldung)* ein. Die PIN kann auf der Hardware des Client-Geräts gedruckt oder über das Software-Dienstprogramm des Geräts abgerufen werden.

Schritt 2: Klicken Sie auf Start, um mit der Registrierung zu beginnen.

Schritt 3: Geben Sie innerhalb der nächsten zwei Minuten die PIN des WAP-Geräts auf dem Wireless-Client ein.

**Hinweis:** Sie können den Registrierungsprozess auch vom Wireless-Client-Gerät aus starten. Die PIN des WAP kann auf der Seite *WPS-Einrichtung* generiert werden (wählen Sie mit dem Konfigurationsprogramm für den Access Point **Wireless > WPS Setup**). Weitere Informationen zum Einrichten <u>von WPS PIN und anderen Konfigurationen finden Sie im</u> Artikel <u>Konfiguration von Wi-Fi Protected Setup (WPS) auf WAP551 und WAP561 Access Points</u>.

#### **Client-Anmeldung nach PBC-Methode**

Folgen Sie den unten beschriebenen Schritten, um den Wireless-Client mithilfe der PBC-Methode beim WAP-Gerät zu registrieren.

**Hinweis:** Nur wenn das Wireless-Client-Gerät über die WPS-Hardware-Schaltfläche verfügt, kann die PBC-Methode für die Client-Registrierung erreicht werden.

| WPS Process      |        |
|------------------|--------|
| Enrollment       |        |
| WPS Instance ID: | wps1 💌 |
| PIN Enrollment:  | Start  |
| PBC Enrollment:  | Start  |
|                  |        |

**Hinweis:** Im Feld "WPS Instance ID" (WPS-Instanz-ID) können Sie die Instanz von WPS auswählen, für die das Gerät registriert werden soll. Der WAP unterstützt jedoch nur eine Instanz von WPS.

Schritt 1: Klicken Sie auf **Start**, um den Registrierungsprozess mit der PBC-Anmeldungsmethode zu beginnen.

Schritt 2: Drücken Sie innerhalb von zwei Minuten die WPS-Hardware-Taste auf dem Client-Gerät, um die Verbindung mit dem WAP herzustellen.

#### Instanzinformationen

| Instance Status                   |              |
|-----------------------------------|--------------|
| WPS Status:                       | Enabled      |
| WPS Configuration State:          | Unconfigured |
| Transaction Status:               | None         |
| WPS Operational Status:           | Ready        |
| AP Lockdown Status:               | Disabled     |
| Failed Attempts with Invalid PIN: | 0            |
| Instance Summary                  |              |
| WPS Radio:                        | Radio 1      |
| WPS VAP:                          | 0            |
| SSID:                             | ciscosb      |
| Security:                         | None         |

Der Bereich Instanzstatus enthält folgende Informationen:

·WPS Status (WPS-Status): Zeigt an, ob der WPS-Prozess auf dem WAP-Gerät aktiviert oder deaktiviert ist.

·WPS-Konfigurationsstatus - Zeigt den WPS-Konfigurationsstatus auf dem WAP-Gerät an.

- Unconfigured (Nicht konfiguriert) - Gibt an, dass die VAP-Einstellungen durch WPS konfiguriert werden. Danach ändert sich der Status in Configured.

- Configured (Konfiguriert): Dieser Parameter gibt an, dass die VAP-Einstellungen vom externen Registrar nicht konfiguriert werden können, und behält die aktuelle Konfiguration bei.

•Transaction Status (Transaktionsstatus): Zeigt den aktuellen Transaktionsstatus zwischen dem WAP-Gerät und dem Wireless-Client an. Wenn der Registrierungsvorgang abgeschlossen ist, ändert sich der Transaktionsstatus von Keine in Erfolgreich.

·WPS Operational Status (WPS-Betriebsstatus): Zeigt den aktuellen WPS-Betriebsstatus an. Wenn der Benutzer die PIN auf dem Client-Gerät eingibt, ändert sich der WPS-Betriebsstatus in Adding Enrolllee (Anmeldung wird hinzugefügt). Nach Abschluss des Anmeldeprozesses wird der WPS-Betriebsstatus auf "Bereit" geändert.

·AP-Sperrstatus: Zeigt an, ob die aktuelle Instanz im Lockdown-Status ist.

·Fehlgeschlagene Versuche mit ungültiger PIN - Zeigt an, wie oft die Authentifizierung aufgrund eines falschen oder ungültigen Kennworts fehlgeschlagen ist.

Der Bereich Instanzzusammenfassung enthält folgende Informationen:

·WPS Radio (WPS-Radio): Zeigt das Radio an, das der WPS-Instanz zugeordnet ist.

·WPS VAP: Zeigt die der WPS-Instanz zugeordnete VAP-ID an.

·SSID: Zeigt die in der *WPS-Instanz* verwendete SSID an. SSID wird zur Identifizierung des Wireless-LANs verwendet.

·Sicherheit - Zeigt den Sicherheitstyp an, der in der WPS-Instanz verwendet wird.

Schritt 1: (Optional) Um den neuesten Status der Seite anzuzeigen, klicken Sie auf **Aktualisieren**.